## Dohányzás Megelőzési Játék 5-10 éves korú gyermekek részére

Telepítési útmutató

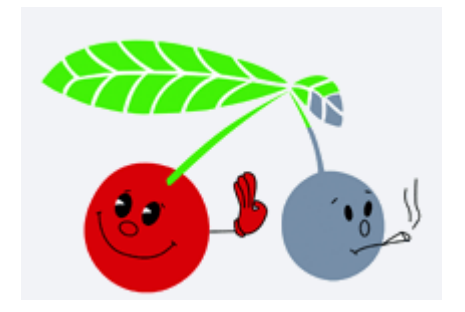

Dohányzás Fókuszpont

www.dohanyzasvisszaszoritasa.hu

## 1. Letöltés

A játék a <u>dohanyzasvisszaszoritasa.hu</u> weboldalról tölthető le díjmentesen. A letöltéshez a weboldalon az alábbi menüpontokkal juthat el:

- MEGELŐZÉS ÉS LESZOKÁS SEGÍTÉS – Iskolai megelőzési program – Kiegészítő eszközök – Játékszoftver Az itt található linkre kattintva a telepíthető alkalmazás letöltődik: jatekszoftver.exe

Bizonyos vírusírtók, a böngésző vagy az operációs rendszer védelmi rendszere a letöltést megakadályozhatja. Ebben az esetben manuálisan szükséges engedélyt adni a letöltésre.

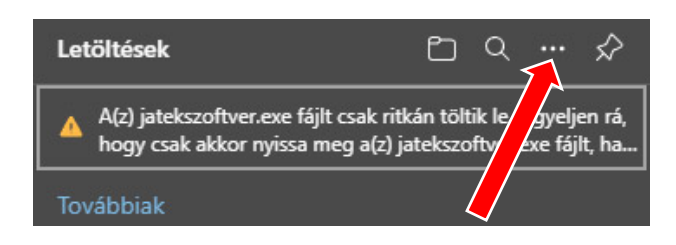

Ilyen esetben a mellette lévő menüpontokra (pl. 3 pötty vagy Több megjelenítése) kell kattintani a letöltéshez.

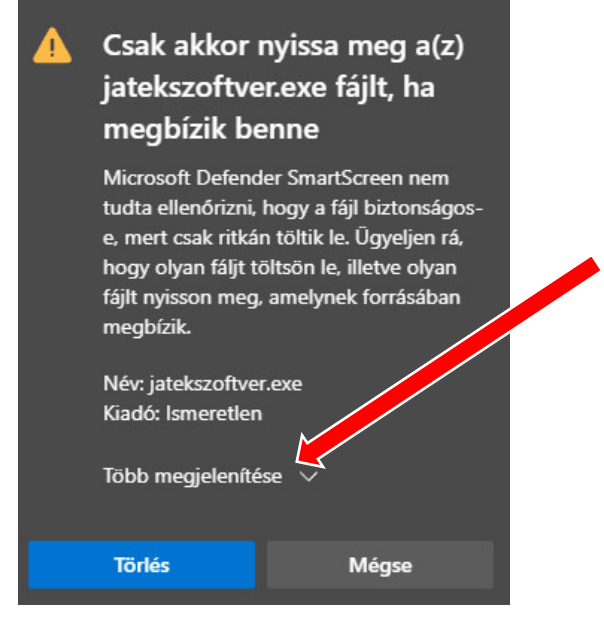

Bizonyos böngészőkkel és vírusírtó (pl. Windows Defender) használatával téves vírusriasztás következhet be és emiatt a letöltés megszakad. Például ilyen hibaüzenettel: **Meghiúsult – Rendszerünk vírust talált** 

Ekkor a Defender az alábbi üzenetet írja ki az értesítési sávon:

| HU   EN                                      | hiztonság                                                                                                    |
|----------------------------------------------|----------------------------------------------------------------------------------------------------|
| Megelőzés és leszokás<br>segítés             | Vírus- és veszélyforrás-kezelés                                                                                                    |
| ciós Hatástanulmány Kapcsolat                | Veszélyforrások észlelhetők.<br>A Microsoft Defender víruskereső<br>veszélyforrásokat észlelt. Tekintse át a<br>részleteket.<br>17:04 |
|                                              | Összecsukás Értesítések törlés                                                                                                    |
|                                              | A ♀ ≯ 決<br>Tartózkodási Takarékos<br>hely üzemmód Bluetooth Éjszakai fény                                                             |
|                                              | (ျာ) ကို ကြို ကြို<br>Mobil elérési Repülési Megosztás Minden<br>pont üzemmód közeli eszközön beállítás I                             |
|                                              | <i>i</i> a a «                                                                                                    |
|                                              | Hálózat Csatlakozás Kivetítés VPN                                                                                                    |
| Dohányzás Fókuszpont, Minden jog fenntartva. | ی<br>ک<br>Fókuszsegéd metszet                                                                                                    |
|                                              | ^ ≌ 🧖 ⊄୬) 2021. 12. 14. ∽                                                                                                    |

Erre az üzenetre rá kell kattintani és a Vírusok és veszélyforrások elleni védelem ablakban a Védelmi előzmények menüpontot kell megnyitni.

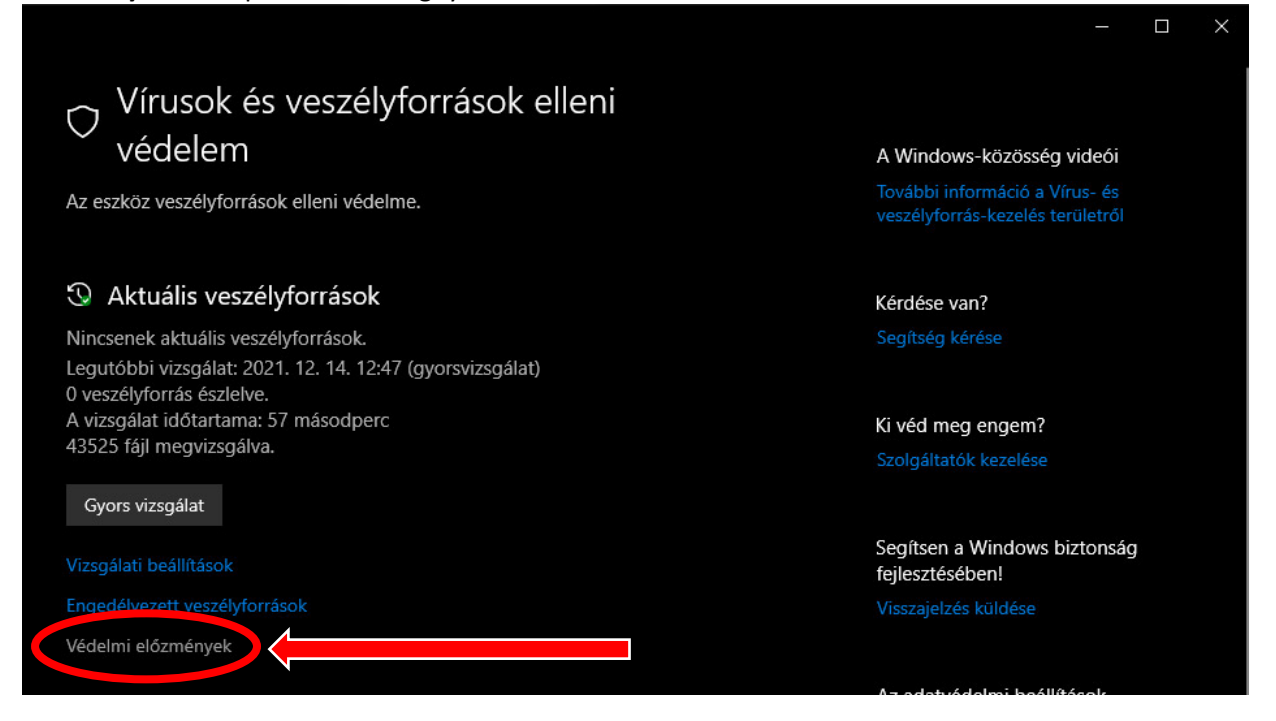

Itt látható, hogy blokkalva lett a letöltés: **Veszélyforrás blokkolva**. A feliratra kattintva megjelennek a részelek, leírja, hogy mi történt és mikor. Figyelmen kívül lehet hagyni, hogy mit észlelt a rendszer. Ez egy fals riasztás, a játékszoftver nem tartalmaz vírust, sem semmilyen kártevőt. (Ezt a telepítés utáni vírusellenőrzés is megerősíti.)

A részletek ablak alján található a Művelek gomb, melyből lenyitható az Engedélyezés.

| 🕙 Védelmi előzmények                                                                                                    |                   |  |  |  |
|----------------------------------------------------------------------------------------------------|-------------------|--|--|--|
| Tekintse meg a Windows biztonság legfrissebb védelmi műveleteit és<br>javaslatait.                                                     |                   |  |  |  |
| Az összes legutóbbi elem                                                                                                    | Szűrők 🗸          |  |  |  |
| Veszélyforrás blokkolva<br>2021. 12. 14. 17:04                                                                                         | Súlyos            |  |  |  |
| Veszélyforrás blokkolva<br>2021. 12. 14. 17:01                                                                                         | Súlyos \land      |  |  |  |
| Észlelve: Trojan:Win32/Sabsik.FL.A!ml<br>Állapot: Eltávolítva<br>Egy veszélyforrás vagy alkalmazás el lett volítva erről az eszközről. |                   |  |  |  |
| Dátum: 2021. 12. 14. 17:01<br>Részletek: Ez a program veszélyes, mert végy ajtja a támadó utasításait.                                 |                   |  |  |  |
| Érintett elemek:                                                                                                    |                   |  |  |  |
| file: C:\temp\jatekszoftver.exe                                                                                                    |                   |  |  |  |
| webfile: C:\temp\jatekszoftver.exe https://gfx.hu/d<br>jatekszoftver.exe pid:1716,ProcessStart:132839712                               | visz/<br>9 057923 |  |  |  |
| További információ                                                                                                    |                   |  |  |  |
|                                                                                                    | Műveletek 🗸       |  |  |  |
|                                                                                                    | Engedélyezés      |  |  |  |

Ez után újra le kell tölteni a játékszoftvert a weboldalról és kezdhető a telepítés.

## 2. Telepítés

A telepítés csak Microsoft Windows 7, 8.1 vagy 10 operációs rendszereken lehetséges. A játék telepítése a letöltés után indítható **jatekszoftver.exe** fájlra való kattintással. A telepítés kezdetekor szintén figyelmeztetést küldhet az operációs rendszer. Emellett a bizonyos vírusírtó is jelezhet. Ezt figyelmen kívül lehet hagyni.

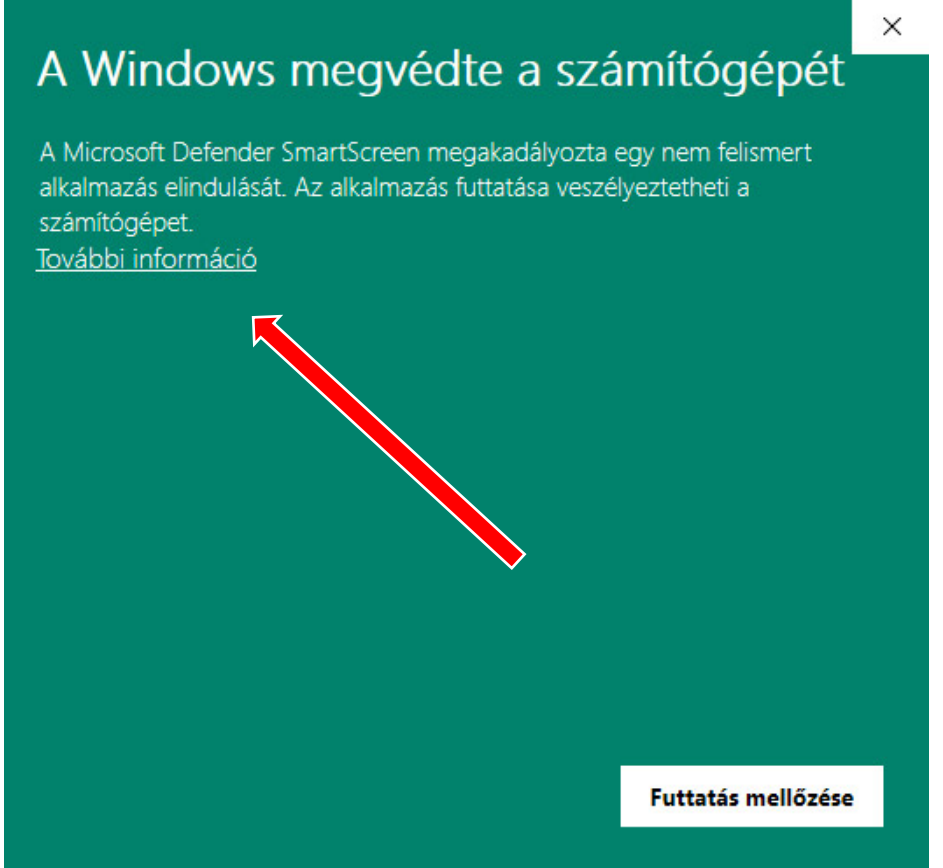

Itt a **További információ** gombra kell kattintani. Ez után a **Futtatás mindenképpen** gombbal folytatható a telepítés.

A futtatás megkezdésekor egy ablak jön fel, melyben beállítható, hogy hova telepítse az alkalmazást. Ezt célszerű alapállapotban hagyni. (Általában a felhasználó alapból beállított letöltések mappájába történik a művelet végrehajtása.) A **Telepít** gombbal elindul a folyamat.

| 🕙 Dohányzás M | egelőzési Játék                                                                                                    | -     |         | × |
|---------------|----------------------------------------------------------------------------------------------------|-------|---------|---|
|               | Dohányzás Megelőzési Játék 5-10 éves korú gyer<br>Bővebb információ, részletes telepítési útmutató:<br>www.dohanyzasvisszaszoritasa.hu | mekek | részére | ^ |
|               | Célmappa                                                                                                    |       |         | ~ |
|               | c: \Users \Felhasznalo \Downloads                                                                                                    | ~     | Tallóz  |   |
|               | Telepítve                                                                                                    |       |         |   |
|               |                                                                                                    |       |         |   |
|               | Telepít                                                                                                    |       | Mégse   |   |

A folyamat végén egy konzol képernyő (fekete alapon fehér szöveges karakterekkel) kiírja, hogy mi fog történni.

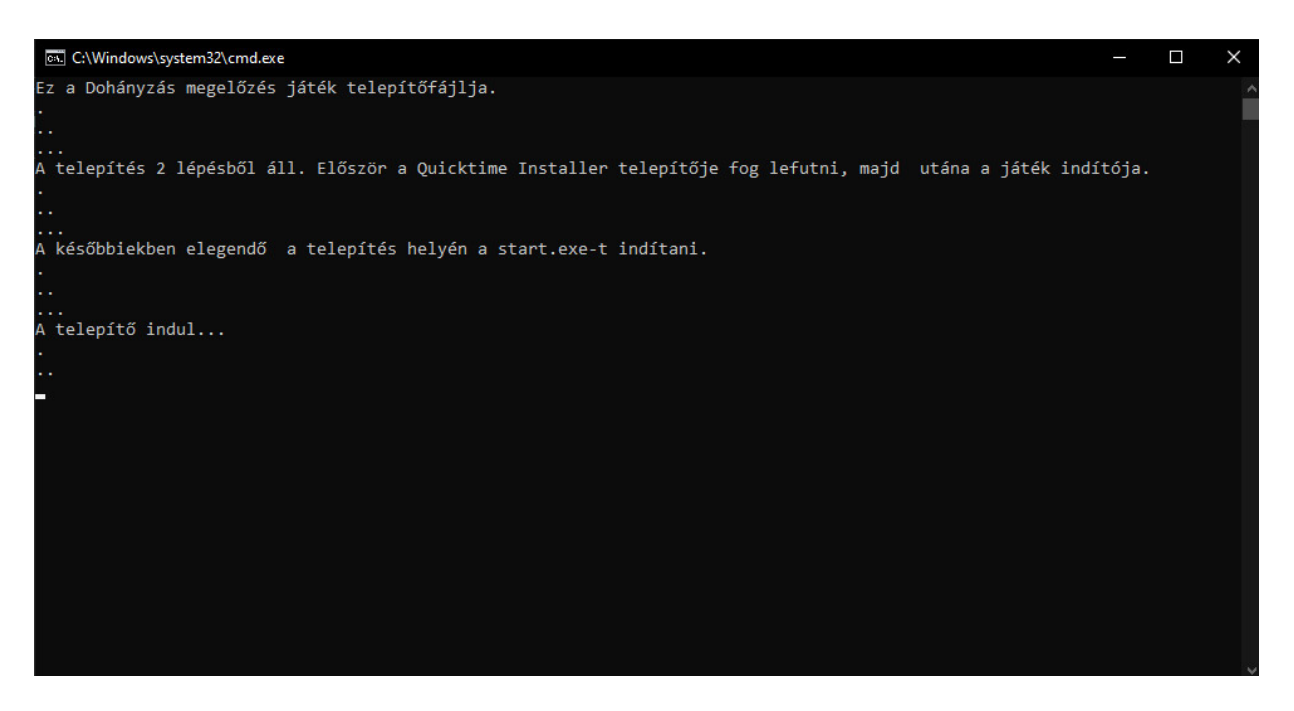

Ha a számítógépen nincs telepítve a QuickTime futtatókörnyezet, akkor először ennek telepítését szükséges elvégezni. Az operációs rendszer jelezheti, hogy az alkalmazás módosításokat fog végrehajtani. Ezt az **Igen** gombbal engedélyezni kell.

| Felhasználói fiókok felügyelete                                                          | ×                                  |
|------------------------------------------------------------------------------------------|------------------------------------|
| Engedélyezi, hogy ez az<br>módosításokat hajtson                                         | z alkalmazás<br>végre az eszközön? |
| QuickTime Installer<br>Ellenőrzött gyártó: Apple Compu<br>Fájl eredete: Merevlemez-megha | ter, k.<br>it a számítógépben      |
| Több részlet                                                                             |                                    |
| lgen 🔽                                                                                   | Nem                                |

## A felbukkanó ablak arról tájékoztat, hogy a QuickTime telepítése elkezdődik.

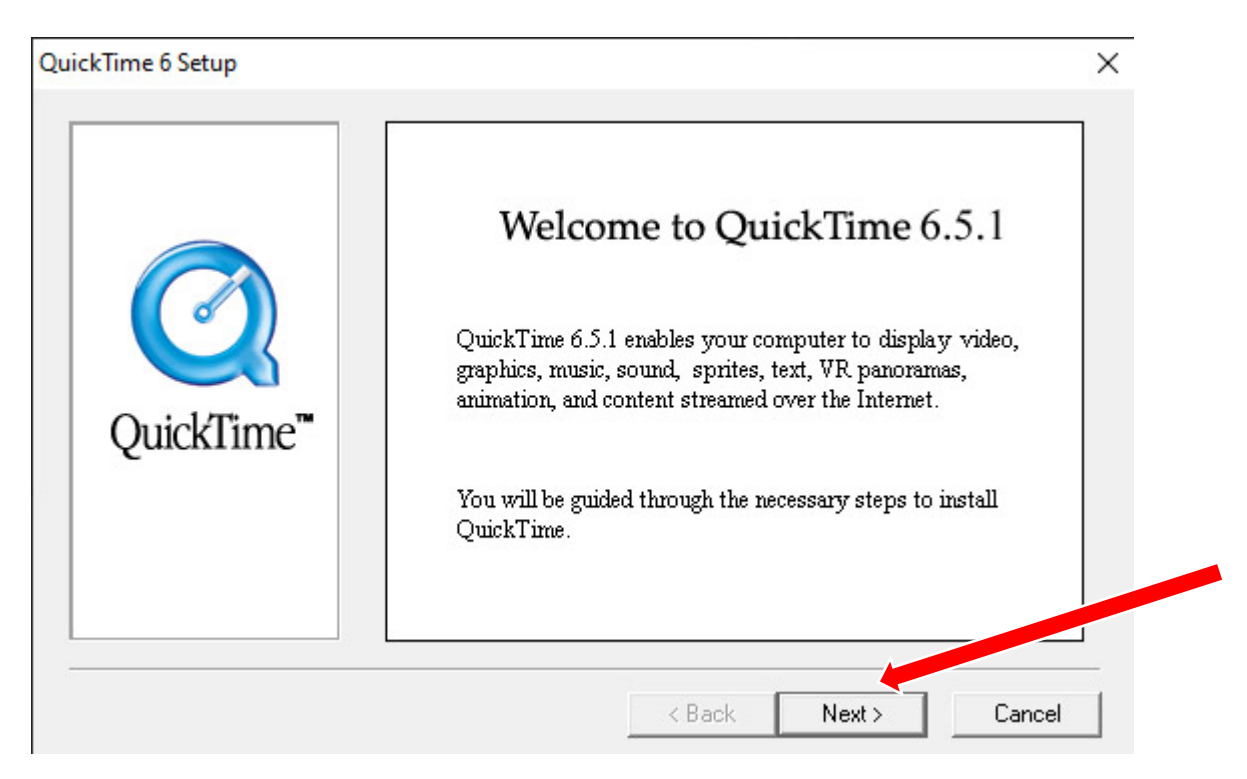

A telepítést több lépésben történik, mindegyik ablaknál a **Next** (Tovább) illetve az **Agree** (Elfogad) gombot kell megnyomni.

Amikor azt kérdezi a telepítő, hogy milyen módban történjen, akkor elegendő a "Minimum" opciót választani, majd itt is a **Next** gomb.

| Choose Installation Type |                                                                                                    | ×      |
|--------------------------|----------------------------------------------------------------------------------------------------|--------|
|                          | <ul> <li>Minimum<br/>Environmended<br/>Suggested for QuickTime Prolusers and media creators.</li> <li>Custom<br/>Select to perform custom installation.</li> </ul>          |        |
| Quickl'ime"              | Minimum<br>Approximate download size: 5.3 MB<br>Installs the QuickTime Player, Web browser Plug-in, and essential<br>QuickTime system software including MP3, VR and Flash. | ^<br>~ |
|                          | < Back Next > Cano                                                                                                    | el     |

Ez után még kétszer szükséges a Next gombot megnyomni. Ahol a regisztrációs adatokat kéri, üresen lehet hagyni, nincs jelentősége.

A QuickTime telepítési folyamat végén a Start Menüben elhelyezett indító hivatkozásokról jelenik meg egy ablak, ami bezárható.

| 📙    💆 📙 🖛    QuickTime                                                                        |                                     |                       |             |                            | - 0 <mark>×</mark> |
|------------------------------------------------------------------------------------------------|-------------------------------------|-----------------------|-------------|----------------------------|--------------------|
| Fájl Kezdőlap Megosztás                                                                        | Nézet                               |                       |             |                            | V Bez              |
| $\leftrightarrow$ $\rightarrow$ $\checkmark$ $\uparrow$ $\square$ $\ll$ C (C:) $\rightarrow$ F | ProgramData → Microsoft → Windows → | Start Menu → Programs | > QuickTime | ✓ Č 🖉 🖉 Keresés: QuickTime |                    |
| ▲ Név                                                                                          |                                     | Módosítás dátuma      | Típus       | Méret                      |                    |
| Acrtal                                                                                         | PictureViewer                       | 2021. 12. 13. 13:51   | Parancsikon | 2 KB                       |                    |
|                                                                                                | QuickTime Player                    | 2021. 12. 13. 13:51   | Parancsikon | 2 KB                       |                    |
| Letoltesek 🖈 🔂 🔂                                                                               | QuickTime Read Me                   | 2021. 12. 13. 13:51   | Parancsikon | 2 KB                       |                    |
| 🚆 Dokumentun 🖈 🛛 📅 🕻                                                                           | QuickTime Updater                   | 2021, 12, 13, 13:51   | Parancsikon | 1 KB                       |                    |
| CneDrive                                                                                       |                                     |                       |             |                            |                    |
| 💻 Ez a gép                                                                                     |                                     |                       |             |                            |                    |
| 💼 3D objektumok                                                                                |                                     |                       |             |                            |                    |
| Asztal                                                                                         |                                     |                       |             |                            |                    |
| 🔮 Dokumentumok                                                                                 |                                     |                       |             |                            |                    |
| 🔤 Képek                                                                                        |                                     |                       |             |                            |                    |
| 🖊 Letöltések                                                                                   |                                     |                       |             |                            |                    |
| 📱 Videók                                                                                       |                                     |                       |             |                            |                    |
| 👌 Zene                                                                                         |                                     |                       |             |                            |                    |
| 🟪 C (C:)                                                                                       |                                     |                       |             |                            |                    |
| 4 elem                                                                                         |                                     |                       |             |                            | 1 🖬                |

Ugyanígy megjelenik egy QuickTime Settings ablak is, ami szintén bezárható. Tehát <u>NEM</u> kell ebben az ablakban a Next gombra nyomni. Elegendő a jobb felső X-et (bezárás) megnyomni.

| Introduction                                                                                      |                                                                                           | /                           |
|---------------------------------------------------------------------------------------------------|-------------------------------------------------------------------------------------------|-----------------------------|
| Welcome to the Quic<br>This assistant allows ;<br>for Quick Time. These<br>out of your Quick Time | k Time Setup Assistant<br>you to configure some<br>e settings allow you to<br>e software. | sic setting:<br>∠t the most |
| If you want to change<br>use the Quick Time co                                                    | e any of these sounds<br>ontrol panel.                                                    | in the future,              |
|                                                                                                   |                                                                                           |                             |
|                                                                                                   |                                                                                           |                             |
|                                                                                                   |                                                                                           |                             |
|                                                                                                   |                                                                                           |                             |
|                                                                                                   |                                                                                           |                             |
|                                                                                                   |                                                                                           |                             |

És végül a QuicTime telepítés befejező ablaka, ahol érdemes kivenni a pipákat a két lehetőség elől és a **Close** gombbal bezárni.

×

Finished

|            | QuickTime Setup is now complete. You can view the README file or<br>launch QuickTime Player now. Please choose the options you want below. |
|------------|----------------------------------------------------------------------------------------------------|
| QuickTime™ | <ul> <li>Yes Lwant to view the QuickTime README file.</li> <li>Yes Launch Nuccess Player.</li> </ul>                                       |
|            | Click Close to complete QuickTime Setup.                                                                                                   |
|            | < Back Close Cancel                                                                                                    |

A következő ablak már a játékszoftver nyitóképernyője a nyelvválasztással. A játék használható.

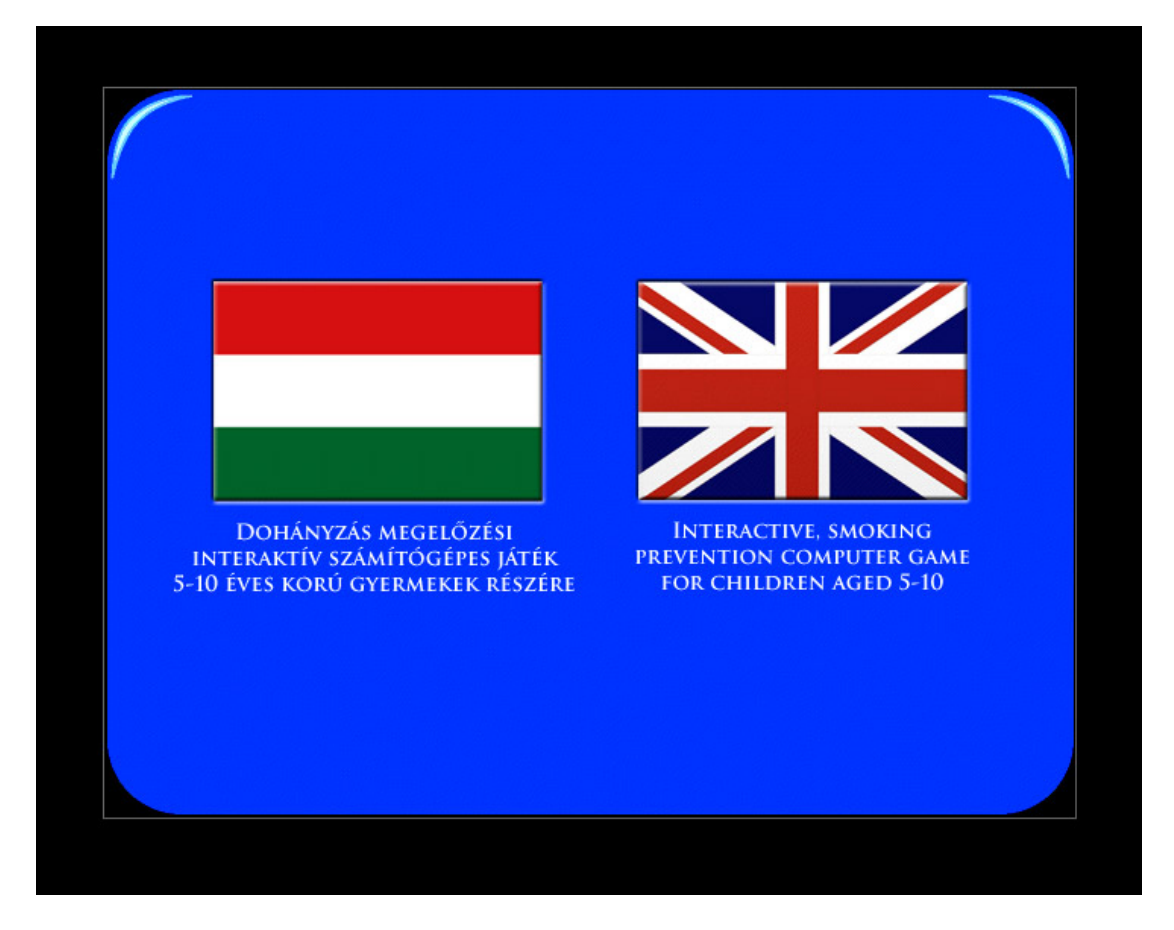

A telepítő az asztalra is elhelyezett egy parancsikont, hogy a későbbiekben is elindítható legyen. Ekkor már természetesen nem kell a QuickTime alkalmazást telepíteni. Ha nem lenne ott az indítóikon, akkor a telepítési könyvtárban a **start.exe** indítja a játékot.